AbsoCoefSearchソフトウエア

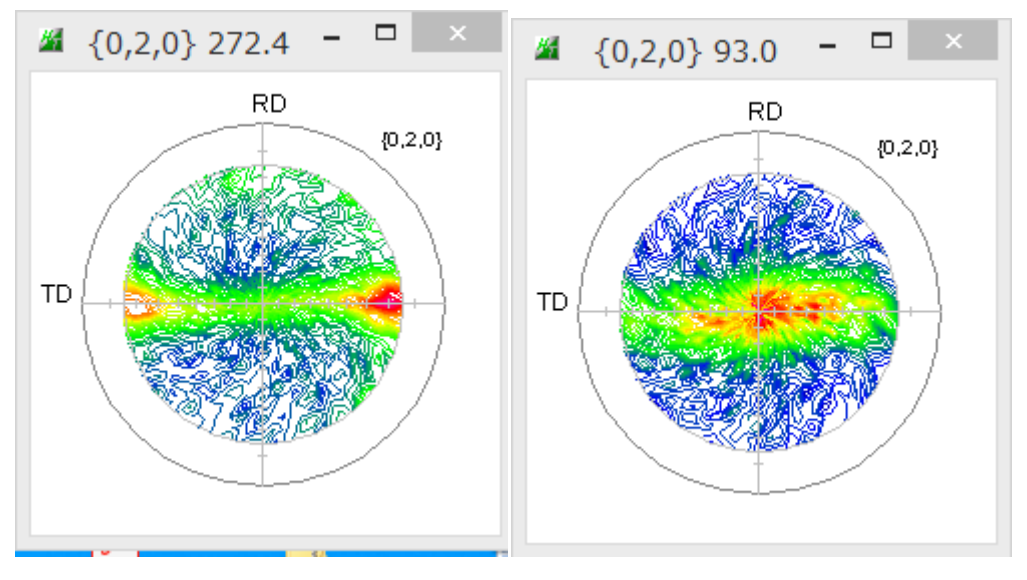

このような極点図を扱う。

このような極点図は扱えません。

軸配向では吸収の影響で、極点図の中心より外側に向かって徐々に強度が強くなります。

2019年12月02日 *HelperTex Office*  1 軸配向極点図の吸収補正は非常に微妙な補正である。

本ソフトウエアでは、軸配向極点図のTXT2データから最適な軸配向として分散が最小となる 試料の厚さを極点図と吸収係数から計算するソフトウエアである。

化合物の吸収係数を計算で求めています。バックグランド削除は必要ありません。

質量吸収係数などは、International Tables for X-ray Crystallography を参考にしているリガク X線回折ハンドブックを参考にしています。

## ソフトウエアの起動

C:\CTR\Sin\AbsoCoefSearch.jar を直接起動

ODFPoleFigure1.5(2) ToolKit->PoleOrientationToos

| PoleOrientationTools 1.13ST[19/10/31] by CTR - |                     |                           |  |  |
|------------------------------------------------|---------------------|---------------------------|--|--|
| File Help                                      |                     |                           |  |  |
| TPF,HPF,TXT,TXT2<br>Full Polefigure TXT        | Orientation         | fnd,frd,ftd Display       |  |  |
| TXT2<br>Reflection{001} PoleFigure             | NDOrientation       | fnd Display               |  |  |
| Reflection PoleFigure                          | CreateExpPoleFigure | fnd,frd,ftd Display       |  |  |
| PoleFigure                                     | RandomLevelCalc     | Cr Display                |  |  |
| TXT2<br>Trans,Reflection polefigureTXT2        | PFConnection        | Complete polefigure       |  |  |
| - TXT2<br>PoleFigure TXT2                      | PoleHKLUVWSearch    | (α, β) ,{hkl} <uvw></uvw> |  |  |
| - TXT2<br>PoleFigure TXT2                      | CTRODF              | ODF Polefigure Inverse    |  |  |
| - TXT2<br>PoleFigure TXT2                      | PoleAsymmetryValue  | Rp% Display               |  |  |
| Polefigure (110),(040)                         | PPOrientation       | fa,fb,fc display          |  |  |
| - TXT2<br>PE,PP,Polyimide,Hexagonal            | PP&PEOrientation    | fa,fb,fc display          |  |  |
| - TXT,csv<br>{100} PoleFigure                  | Vectorstarter       | Vector,sigma files        |  |  |
| 1 Axis orientation                             | SMAxisOrientation   | Smoothig PoleFigure       |  |  |
| 1 Axis orientation                             | AbsoCoefSearch      | calc thickness            |  |  |
|                                                |                     |                           |  |  |

ソフトウエアの使い方

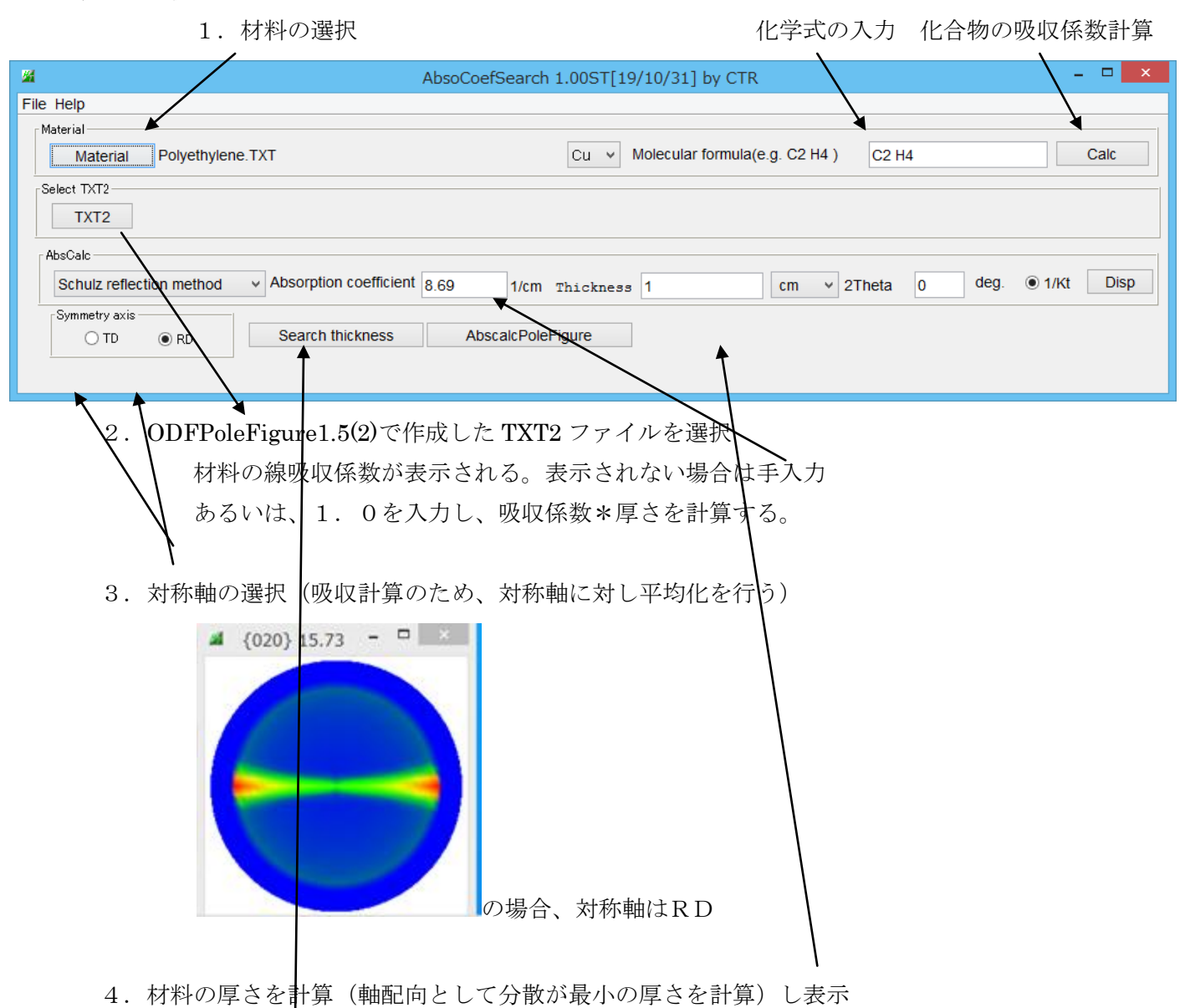

5. 吸収補正のTXT2を計算

解析例

| AbsoCoefSearch 1.00ST[19/10/31] by CTR -<br>AbsoCoefSearch 1.00ST[19/10/31] by CTR -<br>He Help<br>Material<br>Material Polyethylene.TXT Cu v Molecular formula(e.g. C2 H4) C2 H4 Calc<br>Select TxT2<br>TXT2 U:LaboTex-002-FiRotation/REVERSE:020_labotexCW-rpT_2-Ref-15-90.TXT<br>AbsoCalc<br>Schulz reflection method v Absorption coefficient 8.69 1/cm Thickness 1 cm v 2Theta 36.42 deg. • 1/kt Disp<br>Symmetry axis<br>O TD • RD Search thickness AbscalcPoleFigure                                                                                     | {020} 15.73 - 🗆 🗡                          |                                                                  |                             |
|----------------------------------------------------------------------------------------------------|--------------------------------------------|------------------------------------------------------------------|-----------------------------|
| A AbsoCoefSearch 1.00ST[19/10/31] by CTR - C<br>Material<br>Material<br>Material<br>Polyethylene.TXT Cu v Molecular formula(e.g. C2 H4) C2 H4 Calc<br>Select TXT2<br>TXT2 U:\LaboTex-002-F\Rotation\REVERSE\020_labotexCW-rpT_2-Ref-15-90.TXT<br>AbsCalc<br>Schulz reflection method v Absorption coefficient 8.69 1/cm Thickness 1 cm v 2Theta 36.42 deg. 1/kt Disp<br>Symmetry axis<br>TD O RD Search thickness AbscalcPoleFigure                                                                                                    |                                            |                                                                  |                             |
| Material       Material       Polyethylene.TXT       Cu v       Molecular formula(e.g. C2 H4 )       C2 H4       Calc         Select TXT2       TXT2       U:\LaboTex-002-F\Rotation\REVERSE\020_labotexCW-rpT_2-Ref-15-90.TXT       AbsCalc       Schulz reflection method v       Absorption coefficient 8.69       1/cm Thickness       1       cm v 2Theta       36.42       deg. • 1/kt       Disp         Symmetry axis       O TD • RD       Search thickness       AbscalcPoleFigure       1       cm v 2Theta       36.42       deg. • 1/kt       Disp | a<br>File Help                             | AbsoCoefSearch 1.00ST[19/10/31] by CTR                           | - □ ×                       |
| Select TXT2       U:\LaboTex-002-F\Rotation\REVERSE\020_labotexCW-rpT_2-Ref-15-90.TXT         AbsCalc       Schulz reflection method v       Absorption coefficient 8.69       1/cm Thickness       1       cm v       2Theta       36.42       deg. I/kt       Disp         Symmetry axis       O TD I RD       Search thickness       AbscalcPoleFigure       AbscalcPoleFigure                                                                                                    | Material Polyethylene.TXT                  | Cu v Molecular formula(e.g. C2 H4 ) C2 H4                        | Calc                        |
| AbsCalc         Schulz reflection method <ul> <li>Absorption coefficient</li> <li>B.69</li> <li>1/cm Thickness</li> <li>1</li> <li>cm              <li>2Theta</li> <li>36.42 deg.              <li>1/Kt Disp</li> </li></li></ul> Symmetry axis           O TD         RD    Search thickness AbscalcPoleFigure                                                                                                    | Select TXT2<br>TXT2<br>U:\LaboTex-002-F\Ro | tation\REVERSE\020_labotexCW-rpT_2-Ref-15-90.TXT                 |                             |
| Symmetry axis O TD    RD   Search thickness   AbscalcPoleFigure                                                                                                    | AbsCalc<br>Schulz reflection method v Abs  | sorption coefficient 8.69 1/cm Thickness 1 cm v 2Theta 36.42 deg | g. <ul> <li>1/Kt</li> </ul> |
|                                                                                                    | Symmetry axis                              | earch thickness AbscalcPoleFigure                                |                             |

## C2H4 の吸収係数と2 θ 角度が表示される

| AbsoCoefSearch 1.00ST[19/10/31] by CTR – – ×                                                                  |
|----------------------------------------------------------------------------------------------------|
| File Help                                                                                                    |
| Material                                                                                                    |
| Material     Polyethylene.TXT     Cu      Molecular formula(e.g. C2 H4 )     C2 H4     Calc                   |
| Select TXT2                                                                                                   |
| TXT2 U:\LaboTex-002-F\Rotation\REVERSE\020_labotexCW-rpT_2-Ref-15-90.TXT                                      |
| AbsCalc                                                                                                    |
| Schulz reflection method v Absorption coefficient 8.69 1/cm Thickness 0.003 cm v 2Theta 36.42 deg. (1/Kt Disp |
| Symmetry axis                                                                                                 |
| O TD O RD Search thickness AbscalcPoleFigure                                                                  |
|                                                                                                    |
|                                                                                                    |
| SearchThickness C詞科の厚され計算される。                                                                                 |
| AbscalcPoleFigure で計算された TXT2 ファイルの作成と極点図表示                                                                   |
|                                                                                                    |
|                                                                                                    |
|                                                                                                    |
|                                                                                                    |
|                                                                                                    |
|                                                                                                    |
|                                                                                                    |
|                                                                                                    |
|                                                                                                    |
|                                                                                                    |
|                                                                                                    |
| 計算されたデータは ABSCALC ホルガに作成                                                                                      |
| ーーーーーーーーーーーーーーーーーーーーーーーーーーーーーーーーーーーー                                                                          |

ODF 解析などの複数解析では、計算された試料厚を入力し計算する。

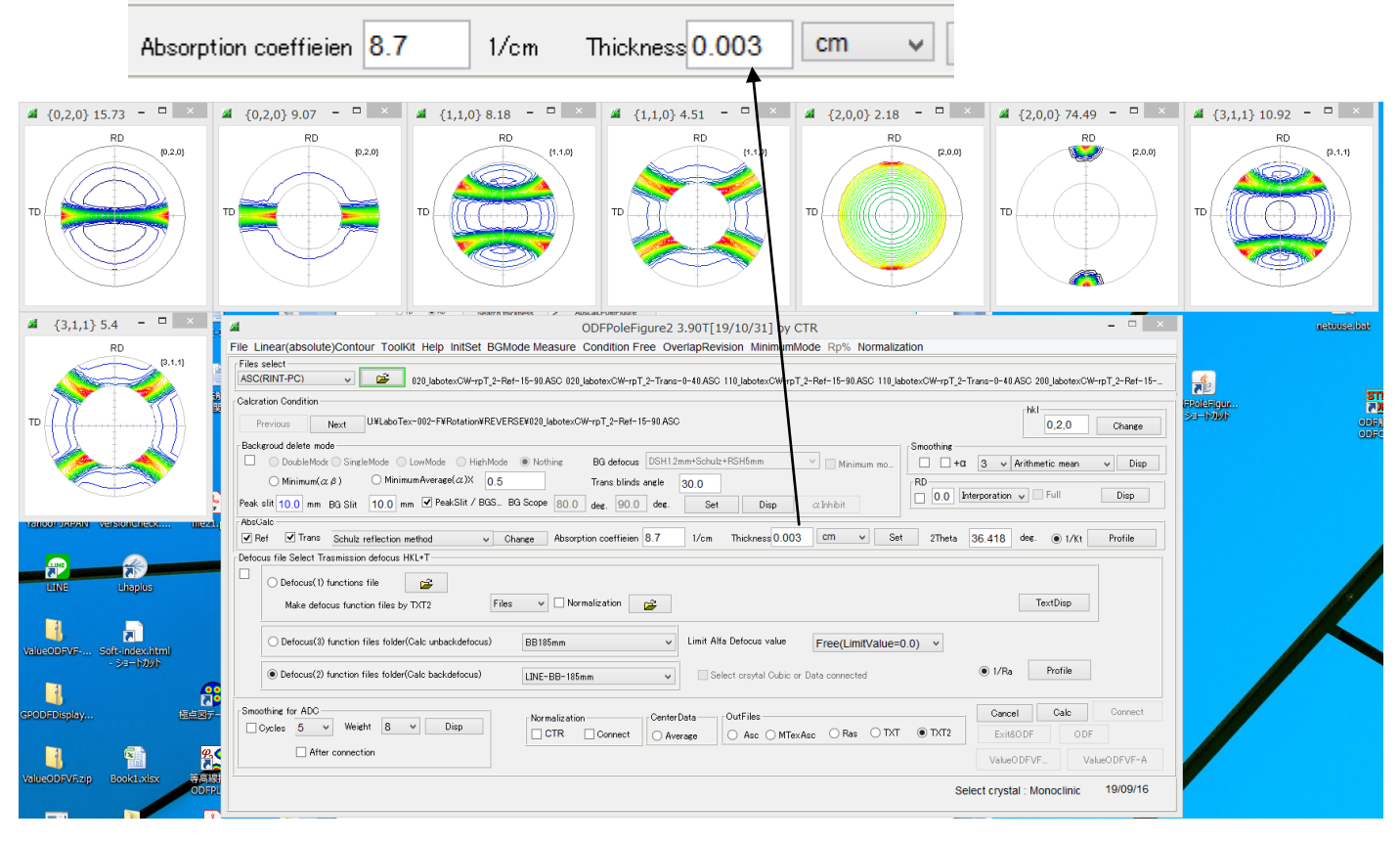

Calc->Connect で

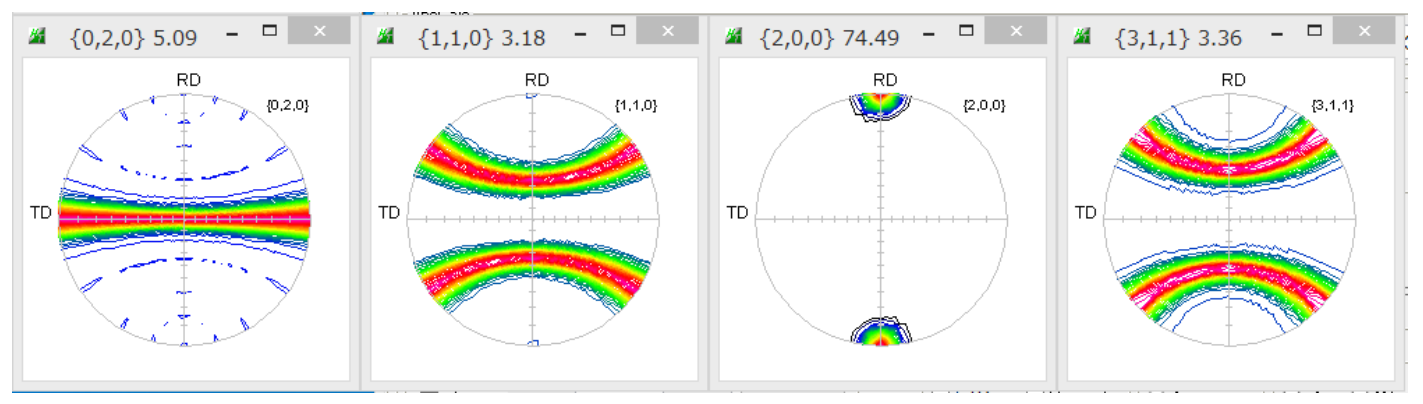

軸配向完全極点図に補正されます。

PFRotation で TD 軸に90度回転で

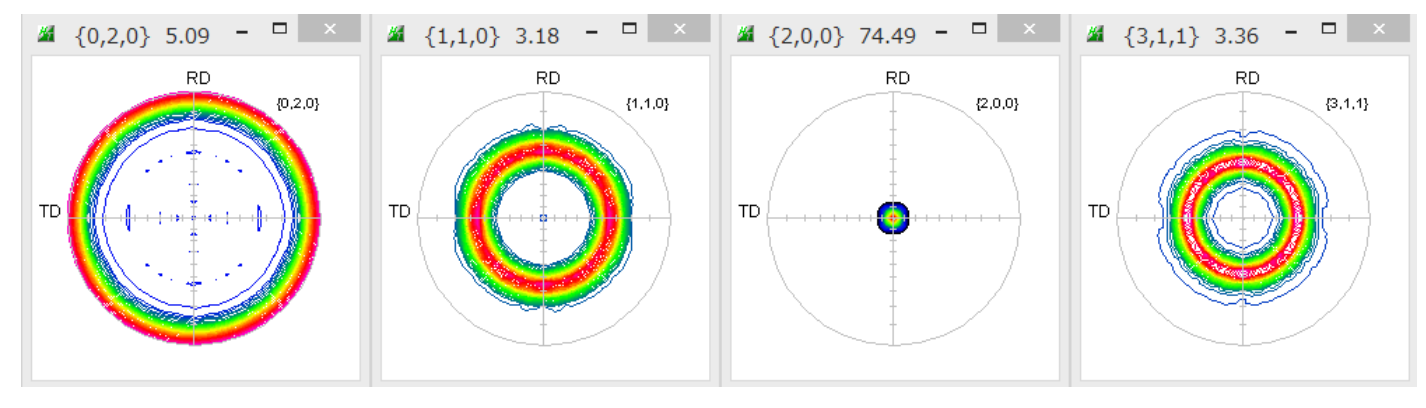

ODF で解析する場合、PFtoODF3 経由でどちらでも入力できます。